# YEACOMM P11K Manual Usuario

Gracias por elegir Yeacomm YF-P11K 4G router inalámbrico Wifi Kit, por favor lea y mantenga el manual del usuario cuidadosamente.

# 1. Principales parámetros de la tecnología

- Temperaturas de trabajo: -30°C -- +60°C
- Humedad relativa: 5%--95%
- Frecuencia de trabajo :

LTE: B1/2/3/5/7/8/20/38/40

LTE: B1/2/3/5/7/8/28/38/39/40/41(Opcional)

- Fuente de alimentación: entrada AC: 100V ~ 240V,50Hz ~ 60Hz Salida DC: 15V, 1000mA
- Tamaño: 252mm \* 112mm \* 58mm

(unidad al aire libre) 105mm \* 95mm \* 0mm AP interior)

 Velocidad de enlace ascendente y descendente: LTE(Cat 4) 150Mbps/DL ;50 Mbps/UL

## 2. Interfaz e indicador del producto

### 2.1 Interfaz del producto

2.11 Introducción a la interfaz del router exterior

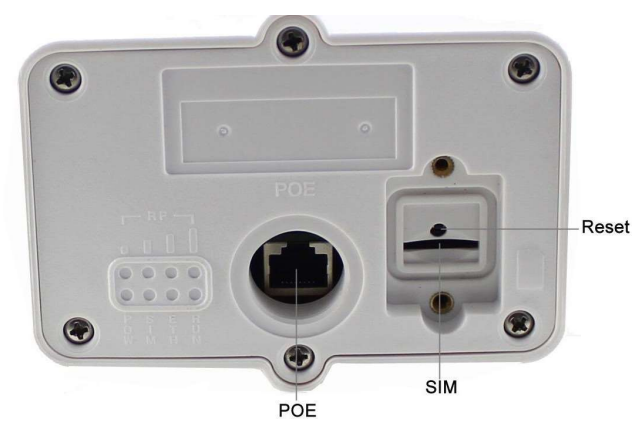

2.12 Introducción de la interfaz AP en interiores

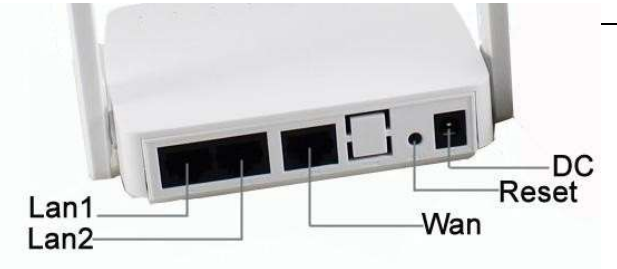

#### 2.2 Indicador

2.21 Indicadores unidad exterior

|       |                     | <b>D</b> 1 1/                                                                                         |
|-------|---------------------|----------------------------------------------------------------------------------------------------|
| Tipo  | Estado              | Descripción                                                                                           |
| RF    | Todos<br>Apagados   | sin señal (el estado de la señal se puede<br>comprobar en la página de<br>configuración del terminal) |
|       | Uno<br>Encendido    | La señal es pobre                                                                                     |
|       | Two<br>Encendidos   | La señal es moderada                                                                                  |
|       | Three<br>Encendidos | La señal es buena                                                                                     |
|       | Todos<br>Encendidos | La señal es muy buena                                                                                 |
| SYS   | Apagado             | Energía anormal, el enrutador se apaga                                                                |
|       | Encendido           | Energía normal, el enrutador encendido                                                                |
| SIM   | Apagado             | No hay SIM o no puede detectar la tarjeta SIM                                                         |
|       | Encendido           | El dispositivo lee la SIM normalmente                                                                 |
| ETH   | Apagado             | El dispositivo no se conecta a la PC                                                                  |
|       | Encendido           | El dispositivo se conecta a la PC                                                                     |
| RUN   | Apagado             | El dispositivo no está funcionando                                                                    |
|       | Encendido           | El dispositivo está funcionando                                                                       |
| ሲ በ   | 1 (                 | <i>11 ø</i> 7 7                                                                                       |
| 0 0   | > o                 | 0 0 0                                                                                                 |
| Tipo  | Estado              | Descripción (Izquierda a derecha)                                                                     |
| POWER | Apagado             | Energía anormal, el enrutador se<br>apaga                                                             |
|       | Encendido           | Energía normal, el enrutador<br>encendido                                                             |

Apagado

Rojo

Amarillo

SIGNAL

sin señal (el estado de la señal se

puede comprobar en la página de

configuración del terminal)

La señal es pobre

La señal es moderada

|           | Verde     | La señal es buena                 |
|-----------|-----------|-----------------------------------|
| WLAN      | Apagado   | WiFi apagado                      |
|           | Parpadea  | WiFi encendido y tiene            |
|           | _         | transmisión de datos              |
|           | Apagado   | La unidad exterior no se conecta  |
| DATA      |           | con la unidad interior.           |
|           | Encendido | La unidad exterior se conecta con |
|           |           | la unidad interior.               |
|           | Apagado   | La unidad exterior no se conecta  |
| WAN       |           | con la unidad interior.           |
|           | Encendido | La unidad exterior se conecta con |
|           |           | la unidad interior.               |
| LAN1/LAN2 | Apagado   | No conecta con PC                 |
|           | Encendido | Conectarse con la PC              |
|           |           | correctamente                     |

# 3. Instalación

3.1 El tamaño de SIM debe ser el grande, ni mini SIM ni micro SIM. Tenga cuidad o puede quedar el SIM incorrecto dentro. Inserte la tarjeta SIM como abajo Cuando escucha un sonido de clic, significa que la tarjeta SIM se ha instalado correctamente.

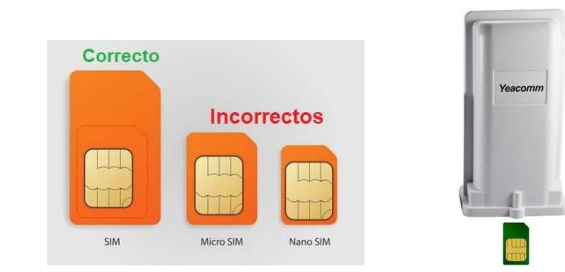

3.2 Conecte el puerto wan del interior AP al exterior cpe router POE puerto por cable Cate5e.

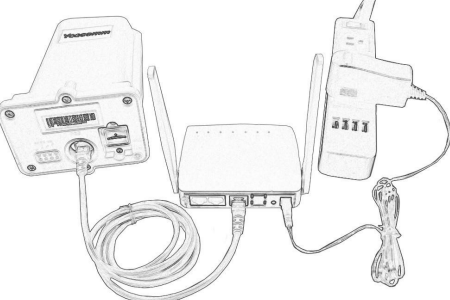

3.3 Coloque la unidad exterior en el espacio abierto, la cara del panel frontal a la estación base o Antena. Asegúrese de que la unidad esté bien fijada. 3.4 Encienda el dispositivo, el sistema se ejecuta automáticamente en  $1 \sim 2$  minutos. Atención:

1) No inserte la tarjeta SIM ni la extraiga si la alimentación está conectada al dispositivo.

2) Utilice el adaptador de corriente que viene con el dispositivo.

### 4. Guía de configuración rápida

Conecte su PC / Computadora portátil / móvil al router a través del puerto Ethernet o WIFI. El router es compatible con Windows XP, Windows 7/8/10, MAC OS, Linux, Android y así sucesivamente.

Con respecto a la información de la contraseña SSID y WIFI del enrutador, véalo en la etiqueta del AP interior. Independientemente de la forma de conexión, asegúrese de configurar el modo: obtenga la dirección IP automáticamente .

#### Primer paso:

Ingrese la dirección IP de CPE (192.168.0.1) en el navegador, presione "enter" para acceder a la página de inicio de CPE. Luego "Iniciar Sesion"

El usuario por defecto es admin y el pasword se encuentra en la etiqueta inferior del router o sino es "admin1".

|                         | LTE Movistar 📶 🌐 🏦 🕋            |
|-------------------------|---------------------------------|
|                         | Iniciar sesión Español v        |
| Estado de la red        |                                 |
| Versión de plataforma   | V3T/1G                          |
| IMEL                    | 862339050007300                 |
| S/N                     | P11862339050007300              |
| Estado de SIM           | En uso                          |
| Tipo de red             | LTE                             |
| IPv4                    | Conectado                       |
| Dirección IP WAN        | 10.151.227.39                   |
| IPv4 DNS                | 201.220.245.130,201.220.245.129 |
| Uso de Internet         |                                 |
| Total de datos enviados |                                 |
| Datos enviados          |                                 |
| Datos recibidos         |                                 |
| Velocidad de subida     |                                 |
| Velocidad de bajada     |                                 |
| Tiempo de actividad     | 0D 0:3:31                       |
| LTE Signal Status       |                                 |
| PLMN                    | Movistar/73002                  |
| Estado de Servicio      | En uso                          |

Segundo paso:

• Si el enrutador reconoce automáticamente el APN y ya se conecta a Internet, no es necesario que agregue la información del APN.

• Si el enrutador no reconoce el APN, debe agregarlo manualmente. Por favor, seleccione Configuración del dispositivo - Configuración de Internet - APN, complete la información de APN. Asegúrese de que la configuración de APN sea correcta para su compañía celular. Un APN incorrecto provocará un error en la conexión a Internet.

| ×                 | Connection Settings |                      |  |
|-------------------|---------------------|----------------------|--|
| Network Selection | APN                 |                      |  |
| Network Selection | Main Nat            | Enabled Olisabled    |  |
| APN               | Current APN         | Default              |  |
| Network Scanning  | Profile             | Default v Add New    |  |
|                   | РDР Туре            | IPv4v6 v             |  |
|                   |                     |                      |  |
|                   | Profile Name *      | Default              |  |
|                   | APN                 |                      |  |
|                   | Authentication      | NONE ~               |  |
|                   | User Name           |                      |  |
|                   | Password            |                      |  |
|                   |                     | Set as default Apply |  |

#### 5. Configuración del enrutador

Si el dispositivo funciona bien, es mejor que no cambie el parámetro o otra función. Si lo cambió y no puede acceder a Internet o tiene mala experiencia, mantenga presionado el botón de reinicio más de 7 segundos para restaurar la configuración de fábrica.

| Menú 1                | Menú 2                                                          | descripción                                                                                                    |
|-----------------------|-----------------------------------------------------------------|----------------------------------------------------------------------------------------------------|
| Estado del<br>sistema | Información<br>de la puerta<br>de enlace<br>principal<br>estado | Información sobre el estado de ejecución del<br>enrutador, como horas de funcionamiento, rojo<br>LTE, Sim WAN LAN información de Wlan                                     |
|                       | En línea<br>estado de<br>los<br>terminales<br>Estadística       | Conexiones de terminal actuales, Mac IP                                                                                                    |
|                       | trafico<br>Versión<br>información<br>Información de<br>LTE      | Compruebe el software del router y<br>número de versión de hardware.<br>Consulte la información de detalles de LTE, incluidos<br>frecuencia, celda, RSRP, SINR, RSRQ etc. |

| SMS                              | Dispositivo          | Nuevo – Eliminar - Actualizar                                                                                                    |
|----------------------------------|----------------------|----------------------------------------------------------------------------------------------------|
|                                  | Sim                  | Eliminar                                                                                                    |
|                                  | Ajuste WAN           | Selección de red: Auto, 4G Preferida, 4G solamente, 3G preferida, 3G solamente etc.                                                                                                    |
|                                  |                      | Configuración de APN IPV4 / IPV6: Establezca el modelo de soporte de la dirección IP del enrutador. El valor predeterminado es IPV4 / IPV6 doble pila. PIN, MTU, configuración de DNSIPV4 / IPV6 doble pila.                                                                                                    |
|                                  |                      | PIN, MTU, configuración de DNS                                                                                                    |
|                                  |                      | Activar y desactivar wifi. Ver y cambiar WiFi SSID,                                                                                                    |
| Configuración del<br>dispositivo | wian ajuste          | contraseña, cifrado y canales                                                                                                    |
|                                  |                      | DHCP: Establezca la información de DHCP del enrutador y la información de                                                                                                    |
|                                  |                      | IP. Una vez apagado el DHCP, el usuario tiene que configurar IP manualmente,                                                                                                    |
|                                  | DHCP                 | v no puede obtener la IP automáticamente.                                                                                                    |
|                                  |                      | Mantener dirección                                                                                                    |
|                                  |                      | Asignación de direcciones IPV6 PNAT función                                                                                                    |
|                                  | Conjunto IPV6        |                                                                                                    |
|                                  | Reglas de filtrado   | Filtrado de puertos, filtrado de direcciones IP, filtrado de URL,.                                                                                                    |
| Cortafuegos                      | Togas de Intido      | Unión mac,                                                                                                    |
|                                  | Límite de velocidad  | Límite de velocidad IP                                                                                                    |
|                                  | sistema              | Cambiar contraseña, nombre de usuario, dispositivo                                                                                                    |
|                                  | ajuste               | configuración de reinicio y tiempo de ejecución.                                                                                                    |
|                                  | Registro del sistema | Comprobar el registro de trabajo del sistema                                                                                                    |
|                                  | Reiniciar            | Soporte de restablecimiento de router                                                                                                    |
| Gestión del sistema              | Actualizar           |                                                                                                    |
|                                  | sistema              | Actualizar el firmware                                                                                                    |
|                                  | Actualizar           | A starling side to the sector of the sector of the sector |
|                                  | módulo               | Actualización de software del modulo LTE                                                                                                    |
|                                  | Actualizar           | A studizar la configuración del sistema del compteder                                                                                                    |
|                                  | Configuración        |                                                                                                    |
|                                  | Reanudar             | El usuario puede reiniciar el router                                                                                                    |
|                                  | dispositivo          |                                                                                                    |